### Connecting to Diamond's Linux computers remotely

#### Installing the up-to-date version of NoMachine

Some users are unable to connect to i14 workstations because they do not have installed the up-to-date version of NoMachine. Therefore, the remote desktop software should be updated/downloaded from:

https://www.nomachine.com/download

Once installed, "Add" a new connection (blue rectangle in the screenshot below). This will open a new window, in which the Host would be 'nx.diamond.ac.uk', being the NX the protocol in the right-hand side menu. To finalise the connection, click "Add" at the top-right corner (red rectangle below).

| Machines NDMAL<br>O Add O Edit @ Connect @ Search @ Search | o ×      | a NoMachine                                                                                                    |
|----------------------------------------------------------------------------------------------------|----------|----------------------------------------------------------------------------------------------------|
| O Add □ Edit ⊇ Connect                                                                                                    | OMACHINE | Machines                                                                                                    |
|                                                                                                    | Settings | O Add Connect Search View Order                                                                                                    |
|                                                                                                    |          |                                                                                                    |
| < Add connection NOMAGE                                                                                                    | MACHINE  | Add connection                                                                                                    |
| Address       Machine address         Name, host, port and       Configuration         Authentication and m       Direct connection name>         Direct connection over the Internet.         Give a name and save the settings for your connection.         Name         Host       nx.diamond.ac.uk         Port       4000         Protocol       NX •                                                                                                    | O Add    | Address<br>Name, host, port and<br>Configuration<br>Authentication and m       Machine address         Info<br>Model, OS and produ       Image: Configuration over the Internet.         Give a name and save the settings for your connection.       Sive a name and save the settings for your connection.         Name       Host       mx.diamond.ac.uk |

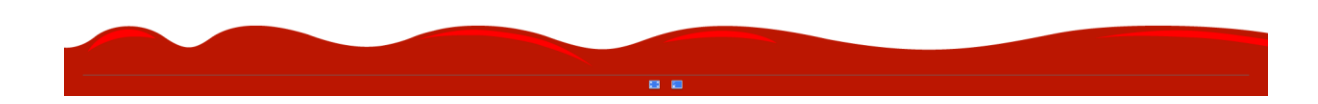

Then, double click the 'Connection to nx.diamond.ac.uk' to start the connection:

| -                                               |                                                                                                    | - 0 ×                       |
|-------------------------------------------------|----------------------------------------------------------------------------------------------------|-----------------------------|
| Machines                                        |                                                                                                    | NOMACHINE                   |
| O Add D Edit Connect                            | Q Search                                                                                                    | 🗰 View 🛛 🐼 Order 💁 Settings |
| Connection to<br>nxdiamond.ac.uk, Linux<br>o NX | Connection to Connection to Connection to Source Connection to Connection to Source diamond.a inx-user.diamond.ac.uk, Linux o NX Linux o NX Linux o NX |                             |
|                                                 |                                                                                                    |                             |
|                                                 |                                                                                                    |                             |
|                                                 |                                                                                                    |                             |
|                                                 |                                                                                                    |                             |
|                                                 |                                                                                                    |                             |
|                                                 |                                                                                                    |                             |
|                                                 |                                                                                                    |                             |
|                                                 |                                                                                                    |                             |

And you should add your FedID + your password (if you click 'save this password in the connection file' you will not be asked again the next time you connect):

| MoMachine - Connection to nx.diamond.ac.uk                        | — 🗇 🗡       |
|-------------------------------------------------------------------|-------------|
| Connection to nx.diamond.ac.uk                                    | NOMACHINE   |
|                                                                   |             |
|                                                                   |             |
| Please type your username and password to login as a system user. |             |
| Username                                                          |             |
| Password                                                          |             |
| Save this password in the conn                                    | ection file |
|                                                                   |             |
|                                                                   |             |
|                                                                   |             |
|                                                                   |             |
|                                                                   | Cancel OK   |
|                                                                   |             |
|                                                                   |             |
|                                                                   |             |
|                                                                   |             |
|                                                                   |             |
|                                                                   |             |

Subsequently, select 'create a new virtual desktop':

| III NoMachine - Connection                                                                                                    | to nx.diamond.ac.uk             |                                     |                                                                             |                                | _        | o ×     |
|----------------------------------------------------------------------------------------------------|---------------------------------|-------------------------------------|-----------------------------------------------------------------------------|--------------------------------|----------|---------|
| <ul> <li>Connection to</li> </ul>                                                                                                    | nx.diamond.ac.uk                |                                     |                                                                             |                                |          | ACHINE  |
| 🗳 My desktops 🗖 No                                                                                                    | ew desktop                      | Q Find a type                       |                                                                             |                                | III View | s Order |
| X                                                                                                    | Δ                               | <b>1</b>                            | Ve                                                                          |                                |          |         |
| Create a new custom<br>session                                                                                                    | Create a new virtual<br>desktop | Create a new RDP<br>virtual desktop | Create a new VNC<br>virtual desktop                                         |                                |          |         |
|                                                                                                    |                                 |                                     |                                                                             |                                |          |         |
|                                                                                                    |                                 |                                     | <c< td=""><td>onnect to an existing desktop&gt;</td><td></td><td></td></c<> | onnect to an existing desktop> |          |         |
|                                                                                                    |                                 |                                     |                                                                             |                                |          |         |
|                                                                                                    |                                 |                                     |                                                                             |                                |          |         |
|                                                                                                    |                                 |                                     |                                                                             |                                |          |         |
|                                                                                                    |                                 |                                     |                                                                             |                                |          |         |
|                                                                                                    |                                 |                                     |                                                                             |                                |          |         |
|                                                                                                    |                                 |                                     |                                                                             |                                |          |         |
|                                                                                                    |                                 |                                     |                                                                             |                                |          |         |
|                                                                                                    |                                 |                                     |                                                                             |                                |          |         |
|                                                                                                    |                                 |                                     |                                                                             |                                |          |         |
|                                                                                                    |                                 |                                     |                                                                             |                                |          |         |
| Save this setting in the setting in the setting | connection file                 |                                     |                                                                             |                                |          |         |
|                                                                                                    |                                 |                                     |                                                                             |                                |          |         |

At this point, you should see the option to connect to an already created 'i14-ws002' node. If this workstation does not appear automatically, you could type i14-sw002 into the "Find a node" tab at the top of the screen. Finally, click "connect":

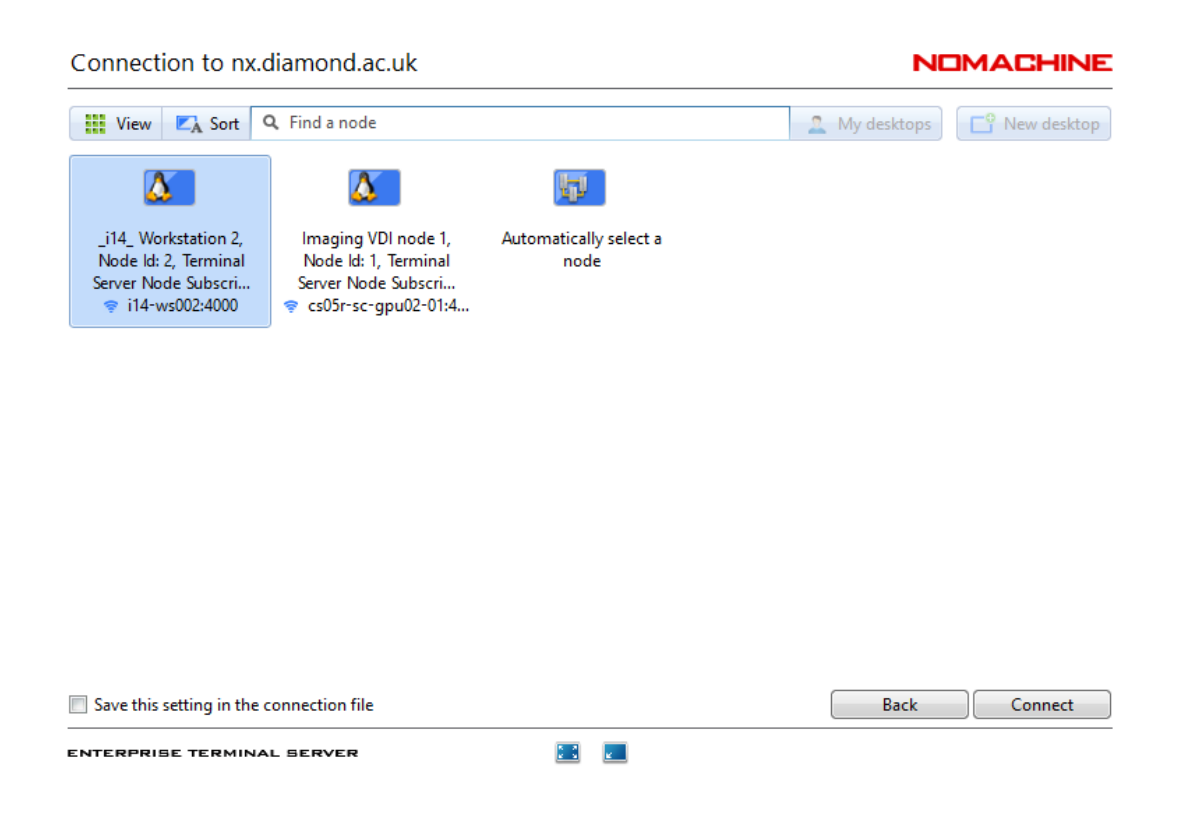

## Ensuring that you are connected to i14-ws002

In the top-left corner, click in the red hat symbol, and then select the "terminal" option:

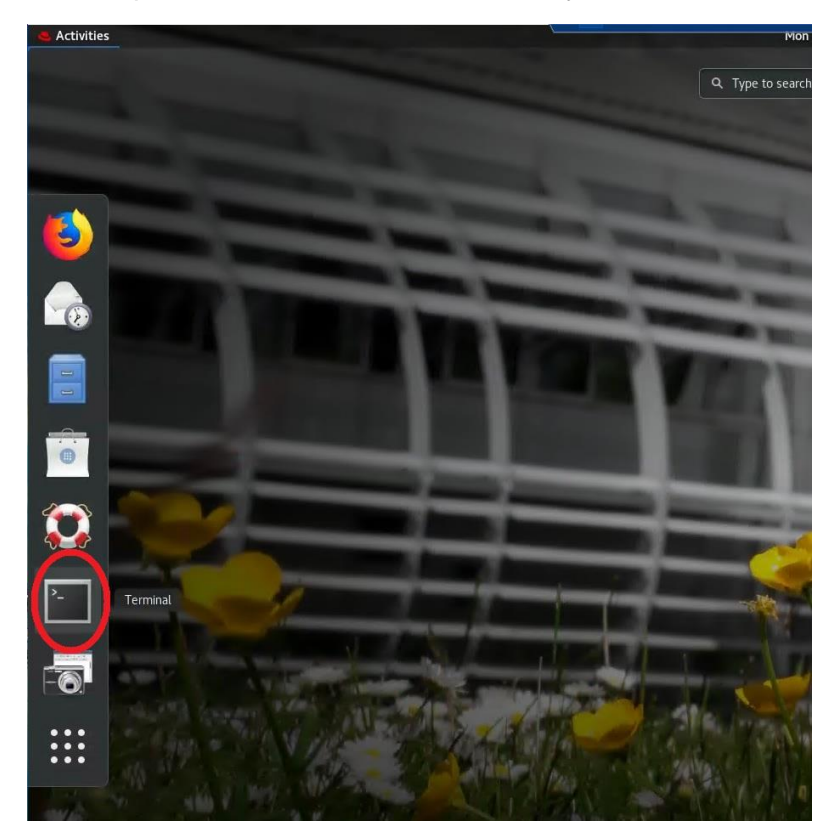

When the terminal appears, you should read your [FedID @ i14-ws002 ~] as shown in the screenshot below (again, changing ws005 by ws002 in this case).

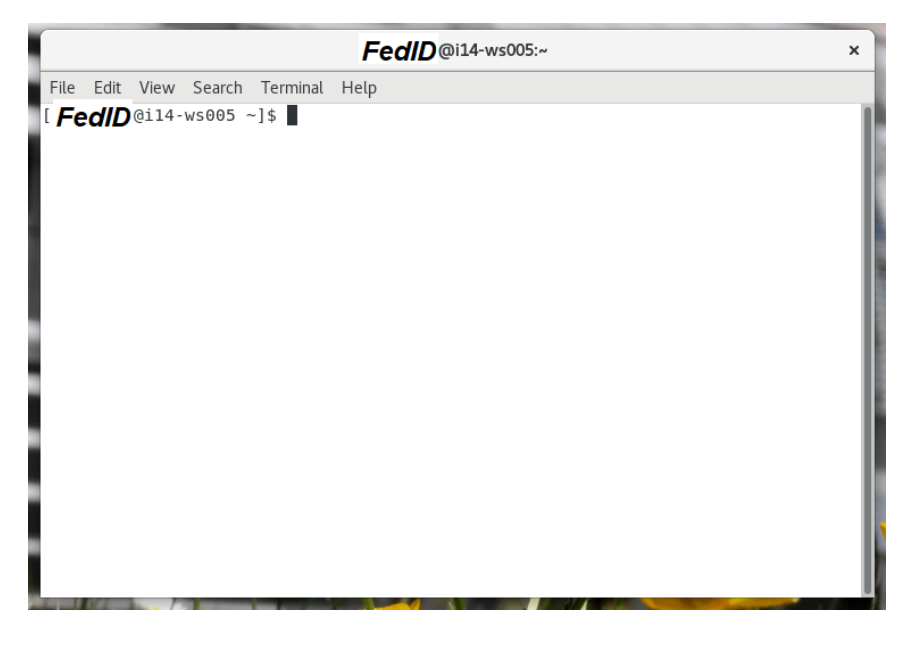

If you see ["your FedID"@csXXr-sc-serv-XX ~]\$, that means that you are connected to a virtual session, and NOT to the i14-ws002 computer. Therefore, you need to log-off from this session (switch-off bottom at the top-right corner, later select "Log Out", see below).

Then repeat the search for the 'i14-ws002' in the "ssh.diamond.ac.uk" connection.

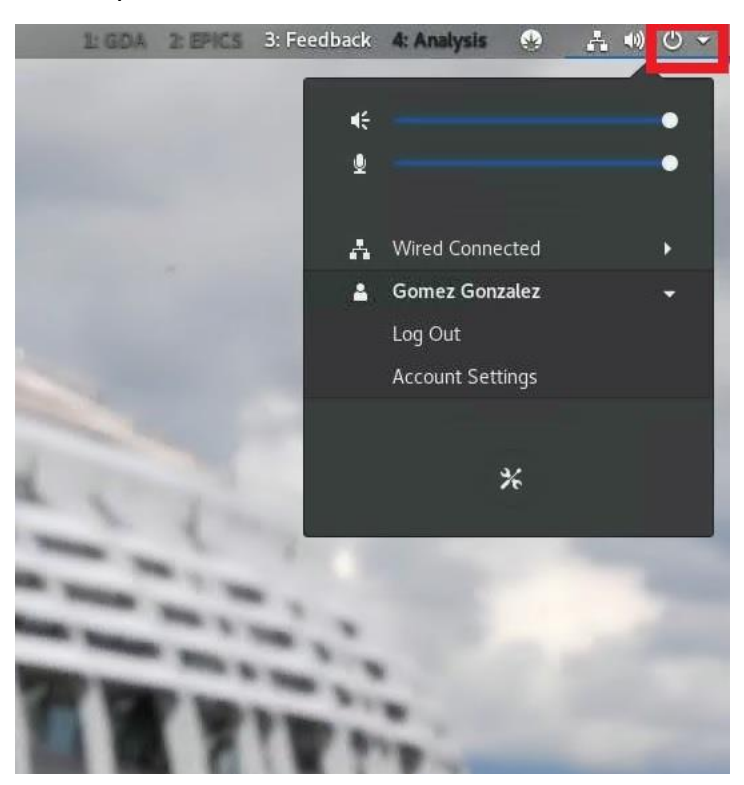

Once it pops out, please type the two command-lines below to automatically setup the User's desktop:

cd /dls\_sw/i14/ops/user\_setup/

./setup\_user.sh

View Search Terminal Help

'@cs05r-sc-serv-08 ~]\$ cd /dls\_sw/il4/ops/user\_setup/ '@cs05r-sc-serv-08 user\_setup]\$ ./setup\_user.sh

If no icons are shown in the desktop after submitting the previous command, there is some further display options to modify. To do this, type "**gnome-tweaks**" on a new terminal, which will open a window with several options. In the "Desktop" tab, please select the 'Show Icons' option to be ON (red circle, image below):

| Q Tweaks             | Desktop x           |
|----------------------|---------------------|
| Appearance           | Icons on Desktop    |
| Desktop              | Show Icons          |
| Extensions           | Home                |
| Fonts                | Network Servers OFF |
| Keyboard & Mouse     | Mounted Volumes ON  |
| Power                |                     |
| Sound                |                     |
| Startup Applications |                     |
| Top Bar              |                     |
| Windows              |                     |
| Workspaces           |                     |
|                      |                     |
|                      |                     |
|                      |                     |
|                      |                     |

In the 'Extensions' tab also, please ensure that the Window List, the Workspace buttons and the Workspace grid are all ON. There is further tweaking to do by selecting each one of the individual metallic wheels marked with a red-square in the image below:

| Q Tweaks             | Extensions ON ×                                                                                                    |
|----------------------|----------------------------------------------------------------------------------------------------|
| Appearance           | Move clock to left of status menu button OFF                                                                                                    |
| Desktop              | Launch new instance                                                                                                    |
| Extensions           | Aways darch a new instance when cacking in the dash of the application view.                                                                                                    |
| Fonts                | No topleft hot corner<br>Disable the hot corner in the top left; you can still reach the overview by clicking the activities                                                                  |
| Keyboard & Mouse     | button or pressing the dedicated key.                                                                                                    |
| Power                | Systemmonitor System monitor showing cpu and memory usage in the message tray. OFF                                                                                                    |
| Sound                |                                                                                                    |
| Startup Applications | User themes<br>Load shell themes from user directory.                                                                                                    |
| Top Bar              |                                                                                                    |
| Windows              | Window list       Display a window list at the bottom of the screen.                                                                                                    |
| Workspaces           | Workspace buttons<br>Display a group of workspace indicator buttons on the panel providing the ability to<br>switch between workspaces and access a list of windows on a given workspace alon |
|                      | Workspace grid<br>Arranges workspaces in a configurable grid.                                                                                                    |

# Selecting "Click to activate workspaces" in the workspace buttons.

|                           | Workspa                                                     | ace Buttons           | ×         |
|---------------------------|-------------------------------------------------------------|-----------------------|-----------|
| Settings                  | Workspace Label Format                                      | Workspace Label Color | rs        |
| Position Se               | <b>ttings</b><br>ion to put the buttons in                  |                       | Right 👻   |
| Change th                 | '<br>ne index for the buttons positio                       | 'n                    | OFF       |
| Specify po<br>General Set | osition index<br>:tings                                     |                       | 1 – +     |
| Wrap arou                 | und when scrolling over the wo                              | orkspace bar          | OFF       |
| Click to a<br>One button  | tivate workspaces<br>will activate, the other will open the | menu                  | ON        |
| Button to                 | activate workspaces                                         |                       | Primary 💌 |
|                           |                                                             |                       |           |
|                           |                                                             |                       |           |
|                           |                                                             |                       |           |

# Finally, please select 4 workspaces as rows in the "Workspace Grid" option, as shown below:

| Workspace Grid                                                                                                    |          | ×         |
|----------------------------------------------------------------------------------------------------|----------|-----------|
| NOTE: Please set Workspace Creation to Static. Also, note that the m workspaces is 36.                                              | aximum r | number of |
| Number of rows of workspaces:                                                                                                    | 1        | - +       |
| Number of columns of workspaces:                                                                                                    | 4        | - +       |
| Relative (to current row) workspace switching?                                                                                      |          | OFF       |
| Wraparound workspaces when navigating?                                                                                              |          | OFF       |
| and wrap to the same row/col (as opposed to the next/previous)?                                                                     |          | OFF       |
| wrap to same also for mouse scrolling?                                                                                              |          | OFF       |
| Show workspace labels in the switcher?                                                                                              | ON       |           |
| Scroll Direction:                                                                                                    | Horizo   | ontal 👻   |
| The following settings determine how much horizontal space the w<br>in the overview can take up, as a fraction of the screen width. | vorkspac | es box    |
| Maximum width (fraction):                                                                                                    |          | 0.70      |
| Maximum width (fraction) before collapse:                                                                                           | 0.30     | )         |

# Changing the displaying options/Ending the connection

Just click in the top right corner, where a bending corner appears:

| uick Acce  | ss         | e   | 🛄 Data | aVis 📃 | Mapping | PyD | ev 🕸 D | ebug | Proce | ssing 🗄 | Ptych | nogra | phy |
|------------|------------|-----|--------|--------|---------|-----|--------|------|-------|---------|-------|-------|-----|
| <b>%</b> L | <u>e</u> • | × • | 112    | a, 🥎 [ | 6       | ~ ~ |        | в    |       |         | ~     | -     |     |
|            |            |     |        |        |         |     |        |      |       |         |       |       |     |
|            |            |     |        |        |         |     |        |      |       |         |       |       |     |
|            |            |     |        |        |         |     |        |      |       |         |       |       |     |
|            |            |     |        |        |         |     |        |      |       |         |       |       |     |
|            |            |     |        |        |         |     |        |      |       |         |       |       |     |
|            |            |     |        |        |         |     |        |      |       |         |       |       |     |
|            |            |     |        |        |         |     |        |      |       |         |       |       |     |
|            |            |     |        |        |         |     |        |      |       |         |       |       |     |

Furthermore, in the display options, you can re-size your session to match your screen resolution:

| Input       Devices         Display       Audio         Mc in       Recording         Connection | e to | k on the items below or clic  | he menu panel |       |        |           |           |
|--------------------------------------------------------------------------------------------------|------|-------------------------------|---------------|-------|--------|-----------|-----------|
| <click a="" connect="" device="" here="" to=""></click>                                          |      | Input Devi                    | Display       | Audio | Mic in | Recording | Connectio |
| Done                                                                                             |      | lick here to connect a device |               |       |        |           |           |
| Done                                                                                             |      |                               |               |       |        |           |           |
| Done                                                                                             |      |                               |               |       |        |           |           |
| Done                                                                                             |      |                               |               |       |        |           |           |
| Done                                                                                             |      |                               |               |       |        |           |           |
|                                                                                                  |      |                               |               |       |        |           | Done      |

Finally, for closing the session, select the connection option from the menu, and later disconnect from the server (last screenshot below).

Note that if you close the NoMachine program without disconnecting from your session, you could connect again to your "open session" again later in the day.

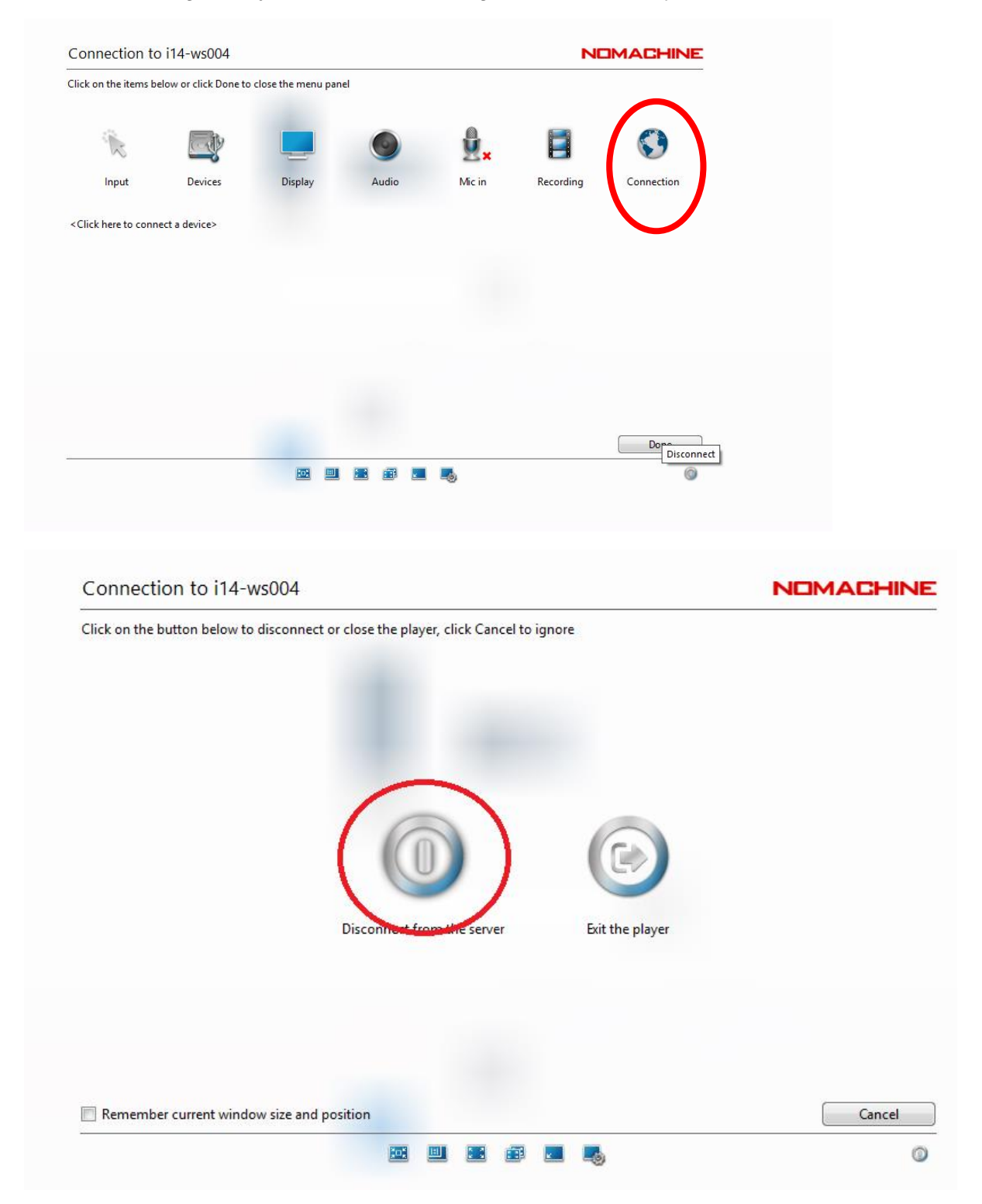